## MTJK10 电力用直流电源系统监控器

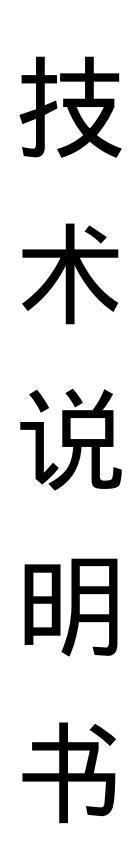

## 广州脉通科技有限公司

简介

MTJK10 监控器配有 LCD 液晶显示 屏。全中文界面,可显示各种系统运行 参数、各种告警信息。显示清晰、易懂, 便于操作。能在线检测合母电压、控母电 压和充电电流。开关量输入、输出,并 有 RS232C 通讯接口,以实现遥测、遥 信、遥控功能。

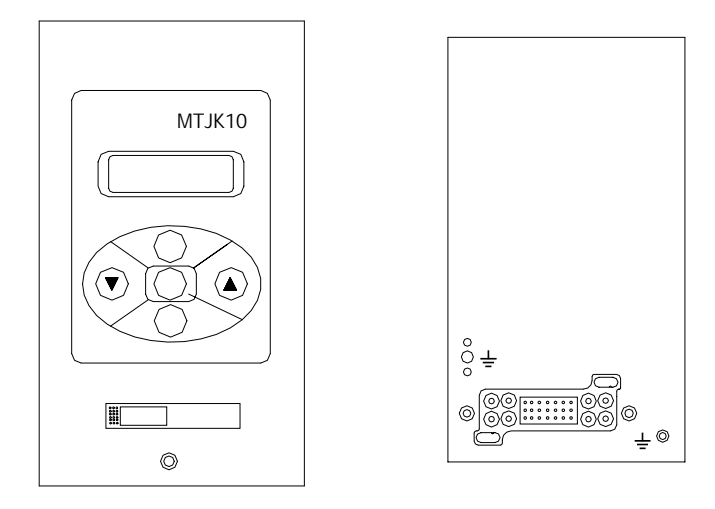

1. MTJK10 监控外观

图1 前视图

后视图

1.1显示界面

监控器配有 LCD 液晶显示屏。全中文界面,可显示各种系统运行参数、各种告警信息。

- 1.2.键盘
  - "菜单"键:显示参数菜单项目和移动选定菜单项目
  - "返回"键:取消操作或返回显示屏
  - "确认"键:对所选择的操作进行确认用
  - "▲" 号键:在键盘上由一个"▲"号来标示。主要用于设置操作时增加参数值用。

""号键:在键盘上由一个""号来标示。主要用于设置操作时减少参数值用。

1.3菜单

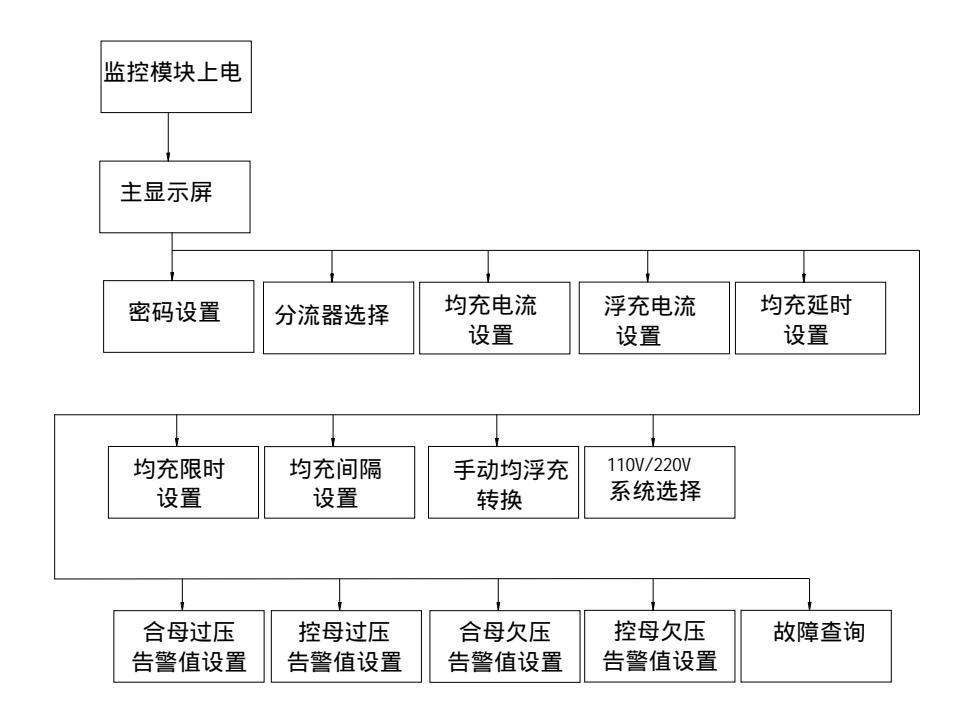

## 2. 操作说明

系统上电后直接进入显示屏

显示屏信息显示界面如下:系统当前合母电压、控母电压、充电电流及充电状态/故障信息。 两个界面每隔五秒就自动转换一次。

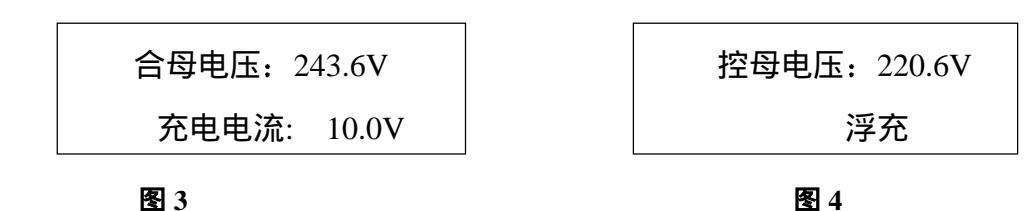

按"菜单"键可以进入各个菜单并可以修改设置值,菜单循环见设置循环图 2。

2.1 修改密码

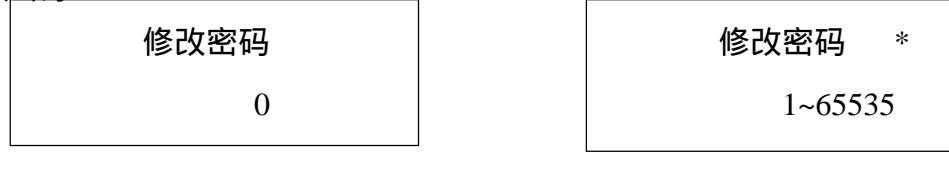

图 5

图 6

按"▲"或""来选择新的密码,同时屏幕上出现"\*"符号,见图 6。修改好后按"确定"就可以设 置新密码,并锁定设置,见图 7。密码锁定后要开锁就要输入正确的密码,输入正确的密码后,能修改 参数设置。见图 8(开锁后 10秒,系统自动重新锁定,如果把密码设置为 0,密码功能就不起作用)

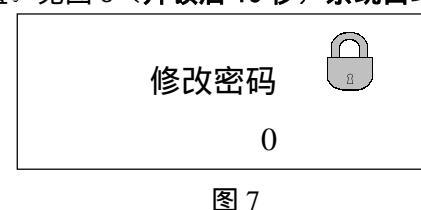

图 11

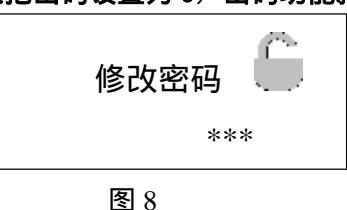

2.2 分流器选择

按"菜单"键使屏幕显示图 9 所示,按"▲"或" "来选择分流器的型号,在修改的时屏幕出现"\*" 符号,见图 10。选择好分流器型号后按"确定",就可保存当前选择结果,此时"\*"符号消失。(分流器 指充电回路上的充电电流采样分流器)

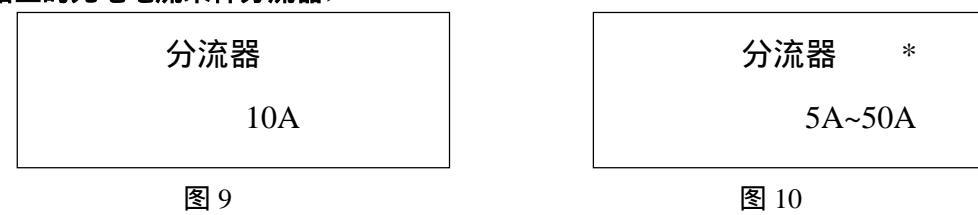

2.3 均充电流设置

按"菜单"键使屏幕显示图 11 所示,按"▲"或" "来选择均充电流值(即 0.1C),在修改的时 屏幕出现 "\*" 符号, 见图 12。设定好均充电流值后按 "确定", 就可就可保存当前设置的均充电流值, 此 时"\*"符号消失。(电池充电电流最大值)

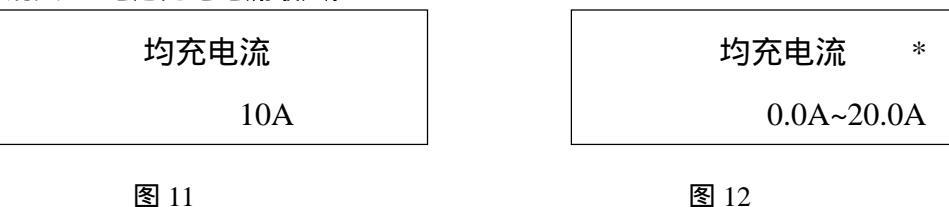

2.4 浮充电流设置

按"菜单"键使屏幕显示图 13 所示,按"▲"或""来选择浮充电流值(0.02C),在修改的时屏 幕出现"\*"符号,见图 14。设置好浮充电流值后按"确定",就可保存。(**均充自动转浮充电流设定值**)

| 浮充电流 | 浮充电流 *    |
|------|-----------|
| 1A   | 0.0A~8.0A |
|      |           |

图 13

图 14

2.5 均充延时设置

按"菜单"键使屏幕显示图 15 所示,按"▲"或""来选择均充延时设置值,在修改的时屏幕出现"\*"符号,见图 16。设置好均充延时后按"确定",就可保存。(均充延时就是充电电流到达浮充电流 设置值时,再延时以下设置的时间才转入浮充)

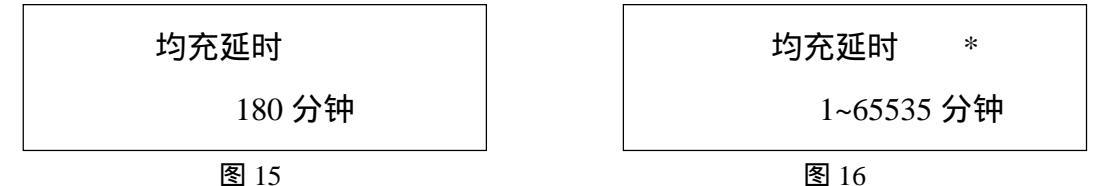

2.6 均充限时设置

按"菜单"键使屏幕显示图 17 所示,按"▲"或""来选择均充限时设置值,在修改的时屏幕 出现"\*"符号,见图 18。设置好限时时间后按"确定",就可保存。(**均充限时是指均充最大时间**)

| 均充限时   | 均充限时 *     |
|--------|------------|
| 600 分钟 | 1~65535 分钟 |
|        |            |

图 17

图 18

2.7 均充间隔设置

按"菜单"键使屏幕显示图 19 所示,按"▲"或""来选择均充间隔设置值,在修改的时屏幕出现"\*"符号,见图 20。设置间隔时间后按"确定",就可保存。(均充间隔时间是指进入下一次均充的的最大时间间隔)

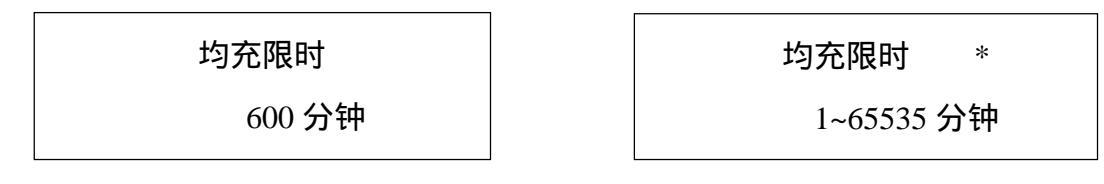

图 19

图 20

2. 8 均浮充转换

按"菜单"键使屏幕显示图 21 所示,按"▲"或""来选择均充、浮充,在修改的时屏幕出现"\*" 符号,见图 22。选择好要转换的状态后按"确定",就可改变均、浮充状态。

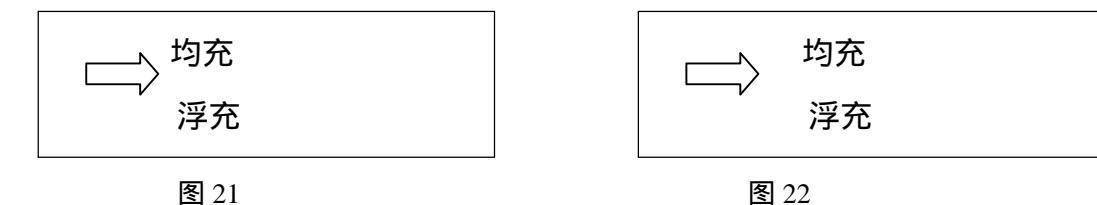

2. 9 110V/220V 系统选择

按"菜单"键使屏幕显示图 23 所示,按"▲"或""根据实际情况来选择系统电压等级,在修改的时屏幕出现"\*"符号,见图 24。选择好要转换的状态后按"确定",就保存。(**必须和直流系统的电压** 

等级相同)

图 23

2. 10 过、欠压设置

按"菜单"键使屏幕显示图 25 所示,按"▲"或""来修改过压告警值,在修改的时屏幕出现"\*"符 号,见图 26。选择好数值后按"确定",就可保存修改。本监控还提供控母过压值设置、合母欠压值设置、 控母欠压值设置。(**电压超过报警设置值,监控屏幕就会跳出报警信息**)

| 合母过压 | 合母过压 *  |
|------|---------|
| 280  | 300~230 |

图 25

图 26

图 24

2.11 故障查询

按"菜单"键使屏幕显示图 27 所示,通过"▲"或" "可以翻查最新的 8 条故障信息,第一条为最新 的故障信息

| 1. | 熔丝故障 |
|----|------|
| 2. | 绝缘报警 |

图 27

2.12 均、浮充电压调节

1. 均充电压调节

均充电压调节必须在系统运行于均充状态下进行,首先确认系统是否运行于均充状态(可以从图 4 中的主屏信息中观察)。如果系统不在均充状态下运行,请按 2.8 条说明使系统进入均充状态。确认监控处 于均充状态下,这时把模块 1 从底座拔出再插回底座,再调节模块 1 后面电位器 3,使电压到达期望的均 充电压值。这时把模块 2 从底座拔出再插回底座,再调节模块 2 后面电位器 3,使电压到达期望的均充电 压值,最终使每个模块的第 3 电位器的电压值都为均充电压值。

2. 浮充电压调节

在监控主菜单下(见图 4)观察监控的充电状态,如果充电状态不在浮充,就按"菜单"键是屏幕 显示图 21 所示,手动设置使监控处于浮充状态。确认监控处于浮充状态下,这时把模块 1 从底座拔出再 插回底座,再调节模块 1 后面电位器 4,使电压到达期望的浮充电压值。这时把模块 2 从底座拔出再插回 底座,再调节模块 2 后面电位器 4,使电压到达期望的浮充电压值,最终使每个模块的第 4 电位器的电压 值都为浮充电压值。

3. 后接线板

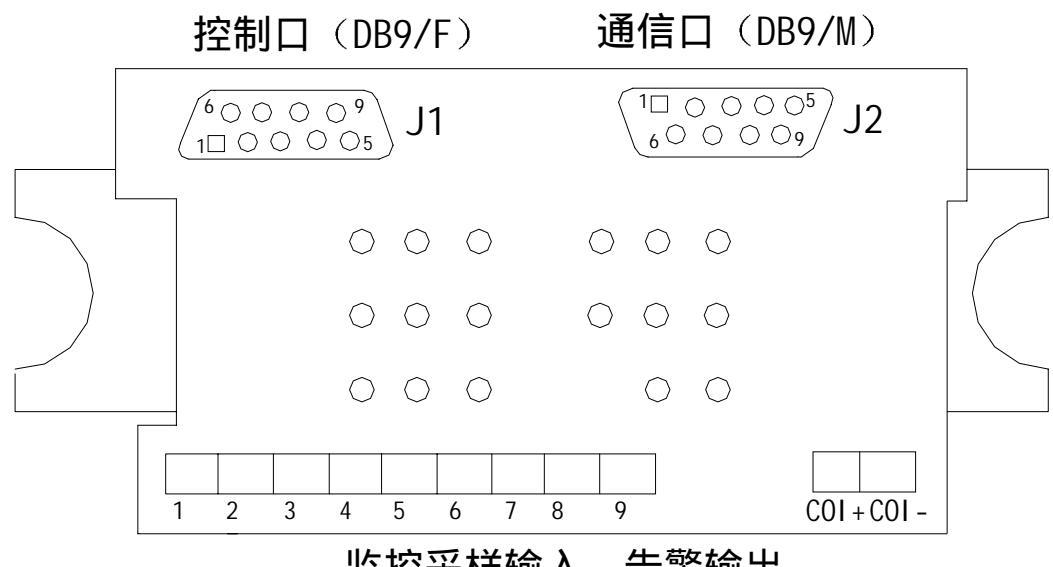

监控采样输入、告警输出

| 图 27 | 后接线板图 |
|------|-------|
|------|-------|

| 标号   | 定义      | 备注         | 标号   | 定义       | 备注           |
|------|---------|------------|------|----------|--------------|
| J1   | 控制口     | 接模块监控口     | J2   | 通讯口      | RS232 通讯端口接上 |
|      |         |            |      |          | 位机           |
| 1    | HM+     | 接合母正端      | 6    | 绝缘告警输入   | 接点断开正常       |
|      |         |            |      |          | 闭合告警         |
| 2    | KM+     | 接控母正端      | 7    | 熔丝告警输入   | 接点断开正常       |
|      |         |            |      |          | 闭合告警         |
| 3    | 告警输出    | 有源触点 220V  | 8    | 馈线开关告警输入 | 接点断开正常       |
|      |         |            |      |          | 闭合告警         |
| 4    | 告警输出    | 有源触点 220V  | 9    | 输入告警公共端  | 告警输入为        |
|      |         |            |      |          | 无源接点信号       |
| 5    | M-      | 母线负端       |      |          |              |
| COI+ | 充电电流采样正 | 接图 4-5 上同一 | COI- | 充电电流采样负端 | 接技术选型手册图     |
|      | 端       | 标号         |      |          | 4-5 上同一标号    |
|      |         |            |      |          |              |

接线定义